## Steps to obtain information about our food (Nutrislice)

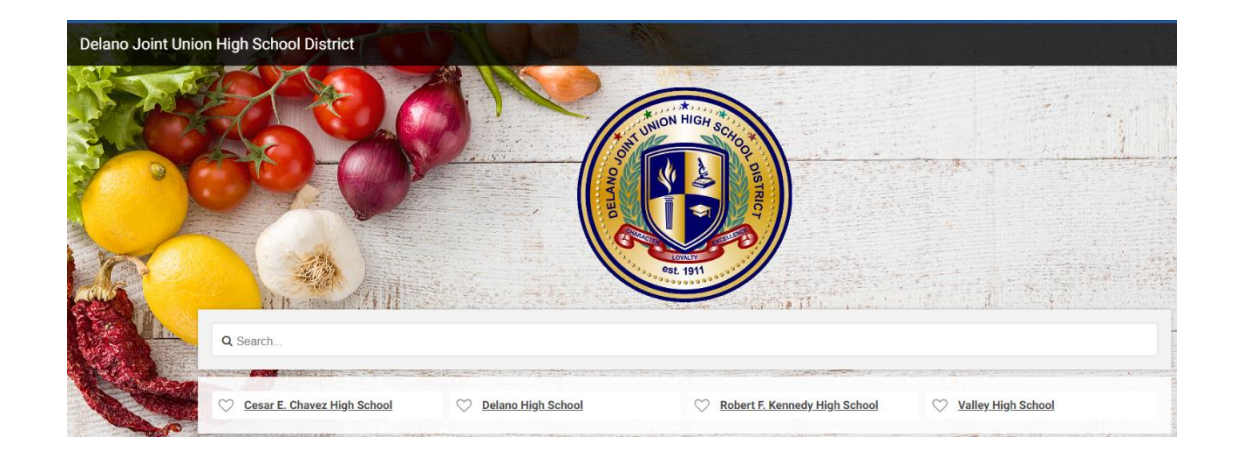

Step 1: Open a website on your URL and type https://djuhsd.nutrislice.com/

Step 2: Choose the school of your choice

\*Cesar E. Chavez \*Delano High School \*Robert F. Kennedy High School \*Valley High School

**Step 3:** Then choose your menu

Breakfast Lunch Supper

**Step 4:** Hover over each food item for detailed information including photos, description and nutrition information.

Step 5: Filter the menu for allergens and special dietary needs.

Filters

Step 6: Easily print out carb counts details for the whole week.

🖶 Print